# Iมนูบันทึกโอนย้ายสินค้าออกคลัง (Transfer Out WH)

#### วัตถุประสงค์

เพื่อใช้สำหรับบันทึกรายการโอนย้ายสินค้าระหว่างคลังด้านการโอนย้ายสินค้าออกคลัง

#### คำอธิบาย

การบันทึกรายการโอนย้ายสินค้าออกคลังสามารถบันทึกได้ 2 วิธี คือ

- บันทึกด้วยการคีย์ข้อมูลใหม่ทั้งหมด ไม่ได้อ้างอิงเอกสารใบอนุมัติขอโอน
  ย้ายสินค้า
- บันทึกด้วยการอ้างอิงเอกสารใบอนุมัติขอโอนย้ายสินค้า โดยสามารถเลือก
  เอกสารใบอนุมัติขอโอนย้ายได้จากหน้าต่าง WH List (F9) โปรแกรมจะแสดง
  รายการสินค้าเหมือนเอกสารใบอนุมัติขอโอนย้ายทุกอย่าง และสามารถแก้ไข
  จำนวนสินค้าที่ต้องการโอนย้ายได้

#### สถานะเอกสาร

โปรแกรมจะแสดงสถานะการอ้างอิงเอกสารการโอนย้ายสินค้าออกคลัง เพื่อบอกถึงสถานะ เอกสารว่าปัจจุบันเอกสารการโอนย้ายสินค้าออกคลังได้ถูกอ้างอิงไปบันทึกรายการโอนย้าย สินค้าเข้าคลัง (Transfer In WH) แล้วหรือยัง

| 🍋 โอนย้ายสินค่  | ์<br>ว้าออกคลัง                                |                        |
|-----------------|------------------------------------------------|------------------------|
| เลขที่เอกสาร    | WH-0480316-003 🏽 🦝 วันที่เอกสาร 🛛 16/03/2548 📰 | Full Transfer Out (WH) |
| เลขที่ใบอนุมัติ | ATR-WH-4803-020 วันที่ใบอนุมัติ 12/03/2548     | รทัสแผนก               |
| ผู้บันทึก       |                                                | ผู้รับสินค้า           |
| ผู้ตรวจสอบ      |                                                | ผู้ลนุงัติ             |
| หมายเหตุ        |                                                |                        |

#### ซึ่งสถานะการอ้างอิงเอกสารมี **2 สถานะ** คือ

| Full Transfer    | คือเอกสารการโอนย้ายสินค้าออกคลังได้ถูกอ้างอิงไป |
|------------------|-------------------------------------------------|
|                  | บันทึกโอนย้ายสินค้าเข้าแล้วเต็มจำนวน            |
| Partial Transfer | คือเอกสารการโอนย้ายสินค้าออกคลังได้ถูกอ้างอิงไป |
|                  | บันทึกโอนย้ายสินค้าเข้าแล้วบางส่วน              |

9 19/19/

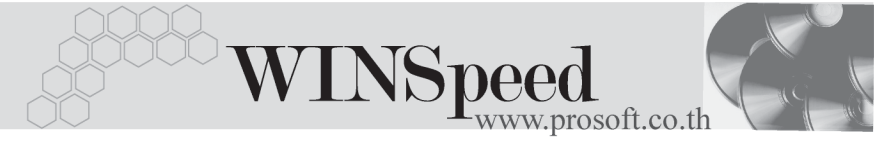

# ขั้นตอนการบันทึก

Detail

 สำหรับกรณีที่เป็นการบันทึกรายการโอนย้ายสินค้าออกคลังด้วยการ Key ข้อมูลใหม่ ทั้งหมด มีรายละเอียดดังนี้

| เลขที่เอกสาร | ให้บันทึกเลขที่เอกสารการโอนย้ายสินค้าออกคลัง ซึ่ง            |
|--------------|--------------------------------------------------------------|
|              | โปรแกรมจะ Running เลขที่เอกสารให้อัตโนมัติตามการ             |
|              | กำหนดที่ <b>ระบบ EM / General Setup / กำหนดเลขที่เอกสาร</b>  |
| วันที่เอกสาร | ให้บันทึกวันที่เอกสารของการโอนย้ายสินค้าออกคลัง              |
| รหัสแผนก     | ให้บันทึกรหัสแผนกที่โอนย้ายสินค้าออกคลัง โดยสามารถ           |
|              | เลือกได้จากหน้าต่างค้นหา (F4)รหัสแผนก                        |
| ผู้บันทึก    | ให้บันทึกรหัสพนักงานที่เป็นผู้บันทึกรายการโอนสินค้าออก       |
|              | จากคลัง โดยสามารถเลือกได้จากหน้าต่างค้นหา (F4)               |
|              | รหัสพนักงาน ซึ่งจะเลือกได้เฉพาะพนักงาน <b>ประเภทพนัก</b>     |
|              | <b>งานปกติ</b> เท่านั้น                                      |
| ผู้รับสินค้า | ให้บันทึกรหัสพนักงานที่เป็นผู้รับสินค้าที่โอนออกจากคลังนั้น  |
| _            | โดยสามารถเลือกได้จากหน้าต่างค้นหา (F4) รหัสพนักงาน           |
|              | ซึ่งจะเลือกได้เฉพาะพนักงาน <b>ประเภทพนักงานปกติ</b> เท่านั้น |
| ผู้ตรวจสอบ   | ให้บันทึกรหัสพนักงานที่เป็นผู้ตรวจสอบการโอนสินค้าออก         |
|              | จากคลัง โดยสามารถเลือกได้จากหน้าต่างค้นหา (F4)               |
|              | รหัสพนักงาน ซึ่งจะเลือกได้เฉพาะพนักงาน <b>ประเภท</b>         |
|              | <b>พนักงานปกต</b> ิเท่านั้น                                  |
| ผู้อนุมัติ   | ให้บันทึกชื่อพนักงานที่เป็นผู้อนุมัติรายการโอนย้ายสินค้า     |
|              | ออกคลัง โดยสามารถเลือกได้จากหน้าต่างค้นหา (F4)               |
|              | รหัสพนักงาน ซึ่งจะเลือกได้เฉพาะพนักงาน <b>ประเภท</b>         |
|              | <b>พนักงานปกต</b> ิเท่านั้น                                  |
| หมายเหตุ     | ให้บันทึกคำอธิบายรายการประกอบเอกสารการโอนย้าย                |
| -            | สินค้าออกคลัง                                                |

บริษัท โปรซอฟท์ คอมเทค จำกัด

| รหัสสินค้า     | ให้ทำการเลือกรหัสสินค้าที่ต้องการโอนย้ายสินค้าออกคลัง            |
|----------------|------------------------------------------------------------------|
|                | โดยสามารถเลือกได้จากหน้าต่างค้นหา (F4)รหัสสินค้า                 |
| จำนวน          | ให้บันทึกจำนวนสินค้าที่ต้องโอนย้ายออกจากคลัง                     |
| หน่วยนับสินค้า | โปรแกรมจะแสดงหน่วยนับสินค้าให้อัตโนมัติ และสามารถ                |
|                | แก้ไข หรือเปลี่ยนหน่วยนับสินค้าได้ กรณีที่สินค้ามีหลาย           |
|                | หน่วยนับ ตามที่กำหนดข้อมูลไว้ใน <b>เมนูกำหนดรหัสสินค้า</b>       |
| คลัง (ออก)     | ให้บันทึกรหัสคลังสินค้าที่ต้องการโอนย้ายสินค้าออก โดย            |
|                | สามารถเลือกได้จากหน้าต่างค้นหา (F4) รหัสคลังสินค้า               |
| ที่เก็บ (ออก)  | ให้บันทึกรหัสที่เก็บสินค้าที่ต้องการโอนย้ายสินค้าออก             |
|                | โดยสามารถเลือกได้จากหน้าต่างค้นหา (F4) รหัสที่เก็บ               |
|                | หรือจะไประบุรหัสที่เก็บก่อนก็ได้ ซึ่งโปรแกรมจะแสดง               |
|                | รหัสคลังสินค้าให้อัตโนมัติ ตามการกำหนดไว้ที่ <b>ระบบ EM</b> /    |
|                | IC Setup / เมนูกำหนดที่เก็บสินค้า                                |
| สาขา (เข้า)    | ให้บันทึกรหัสสาขาที่จะโอนย้ายสินค้าเข้า ซึ่งจะใช้ในกรณี          |
|                | ที่มีการบันทึกรายการแบบมีสาขา                                    |
| คลัง (เข้า)    | ให้บันทึกรหัสคลังสินค้าที่ต้องการโอนย้ายสินค้าเข้า ซึ่ง          |
|                | รหัสคลังจะแสดงตามการเลือกสาขาโอนเข้าที่ระบุไว้                   |
| ที่เก็บ (เข้า) | ให้บันทึกรหัสที่เก็บสินค้าที่ต้องการโอนย้ายสินค้าเข้า โดย        |
|                | สามารถเลือกได้จากหน้าต่างค้นหา (F4) รหัสที่เก็บ หรือจะ           |
|                | ไประบุรหัสที่เก็บก่อนก็ได้ ซึ่งโปรแกรมจะแสดงรหัสคลัง             |
|                | สินค้าให้อัตโนมัติ ตามการกำหนดไว้ที่ <b>ระบบ EM / IC Setup</b> / |
|                | เมนูกำหนดที่เก็บสินค้า                                           |

 สำหรับการบันทึกโอนย้ายสินค้าออกที่เป็นสินค้า Lot & Serial นั้นต้องบันทึกรายการ เพิ่มเติม โดยให้ทำการ Double Click ที่ Column No. 
 หรือ Click ที่ 
 หรือกด
 F11 ซึ่งจะมีหน้าต่างรายละเอียดสินค้า (F11) แสดงให้บันทึกรายการ

บทที

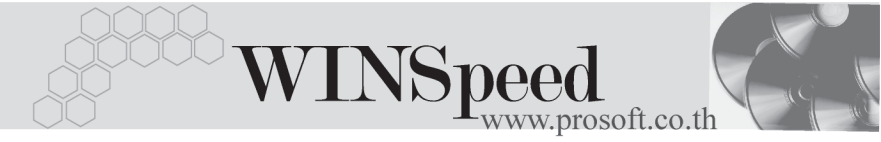

## หน้าต่างรายละเอียดสินค้า (F11)

เป็นหน้าต่างสำหรับการแสดงรายละเอียดสินค้า หรือจะใช้บันทึกรายการสินค้าก็ได้ ซึ่งจะ มีรายละเอียดเหมือนกับที่บันทึกในหน้าต่างบันทึกโอนย้ายสินค้าออกคลังทุกอย่าง แต่มี ส่วนที่เพิ่มเติมดังนี้

| $\sim$             |                                                                  |
|--------------------|------------------------------------------------------------------|
| Detail 🚾           |                                                                  |
| มีรายละเอียดดังนี้ |                                                                  |
| สินค้ามี LOT       | กรณีที่เป็นสินค้า LOT  โปรแกรมจะ Default ให้ว่าเป็น              |
|                    | สินค้ามี LOT                                                     |
| สินค้ามี Serial    | กรณีที่เป็นสินค้ามี LOT & SERAIL  โปรแกรมจะ Default              |
|                    | ให้ว่าเป็นสินค้ามี SERAIL                                        |
| สินค้ามีอายุ       | กรณีที่เป็นสินค้ามีอายุ  โปรแกรมจะ Default ให้ว่าเป็น            |
|                    | สินค้ามีอายุ                                                     |
| เลขที่เอกสารอ้า    | <b>งอิง</b> กรณีที่เป็นการอ้างอิงเอกสารจากอนุมัติขอโอนย้ายสินค้า |
|                    | โปรแกรมจะแสดง <b>เลขที่เอกสารอนุมัติขอโอนย้าย</b> ให้            |
| ส่วนของข้อมูลโ     | อนออก (Source) :-                                                |
| ู้สาขา             | ให้บันทึกรหัสสาขาที่โอนย้ายสินค้าออกคลัง                         |
| แผนก               | ให้บันทึกรหัสแผนกที่โอนย้ายสินค้าออกคลัง                         |
| JOB                | ให้บันทึกรหัสโครงการที่โอนย้ายสินค้าออกคลัง                      |
| คลัง               | ให้บันทึกรหัสคลังที่โอนย้ายสินค้าออกคลัง (ซึ่งโปรแกรม            |
|                    | แสดงให้อัตโนมัติตามการบันทึกที่ Tab Detail)                      |
| ที่เก็บ            | ให้บันทึกรหัสที่เก็บที่โอนย้ายสินค้าออกคลัง (ซึ่งโปรแกรม         |
|                    | แสดงให้อัตโนมัติตามการบันทึกที่ Tab Detail)                      |

PROSOF

#### ส่วนของข้อมูลโอนเข้า (Destination) :-

| ให้บันทึกรหัสสาขาที่โอนย้ายสินค้าเข้าคลัง                 |
|-----------------------------------------------------------|
| ให้บันทึกรหัสแผนกที่โอนย้ายสินค้าเข้าคลัง                 |
| ให้บันทึกรหัสโครงการที่โอนย้ายสินค้าเข้าคลัง              |
| ให้บันทึกรหัสคลังที่โอนย้ายสินค้าเข้าคลัง (ซึ่งโปรแกรม    |
| แสดงให้อัตโนมัติตามการบันทึกที่ Tab Detail)               |
| ให้บันทึกรหัสที่เก็บที่โอนย้ายสินค้าเข้าคลัง (ซึ่งโปรแกรม |
| แสดงให้อัตโนมัติตามการบันทึกที่ Tab Detail                |
|                                                           |

| 💦 รายละเอียกสินค้า 🔀  |                          |                           |  |  |
|-----------------------|--------------------------|---------------------------|--|--|
| รหัสสินค้า            | RM-HD-SG00001 💌          | ฮาร์ดดิสค์ ซีเกท 40 GB    |  |  |
| หน่วยนับ              | 02 💌                     | ตัว                       |  |  |
| จำนวน                 | 2.0                      | 🔽 สินค้ามี Lot            |  |  |
| เลขที่เอกสารอ้างอิง   | WH-0480316-003           | 🔲 สินค้ามี Serial         |  |  |
| Source :              |                          | 🥅 สินค้ามีอายุ            |  |  |
| สาขา                  | <สาขา>                   | สาขา ตัวอย่าง             |  |  |
| แผนก                  | 009 💌                    | Store                     |  |  |
| Job                   | 001 💌                    | โครงการ A                 |  |  |
| คลัง                  | BC 💌                     | บางชัน                    |  |  |
| ที่เก็บ               | BR1 💌                    | ห้องที่1                  |  |  |
| Destination :         |                          |                           |  |  |
| สาขา                  | <สาขา> 💌                 | สาขา ตัวอย่าง             |  |  |
| แผนก                  | 009 💌                    | Store                     |  |  |
| Job                   | 002 💌                    | โครงการ B                 |  |  |
| คลัง                  | НМ                       | หัวหมาก                   |  |  |
| ที่เก็บ               | HR1 💌                    | ห้องที่1                  |  |  |
|                       |                          |                           |  |  |
| 😭 Detail 💿 LOT 💊 Seri | al 🔊 Description         | No : 1/13 (RM-HD-SG00001) |  |  |
| First Previous 🗘 Next | ¢¶ Last <b>∏</b> t Close | 3                         |  |  |

🕈 ตัวอย่างหน้าต่างรายละเอียดสินค้า ( F11 ) Tab Detail

. .

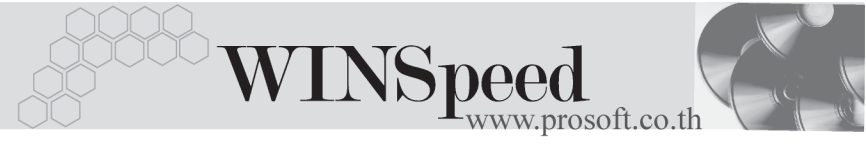

# LOT

กรณีที่เป็นสินค้ามี LOT ให้เลือกรหัส LOT ของสินค้า ตามที่กำหนดไว้ใน IC SETUP/ Lot No. มาบันทึกข้อมูลซึ่งโปรแกรมจะแสดงรายละเอียดของ LOT สินค้าตามที่บันทึกไว้ ในเมนูกำหนด Lot No. ทุกอย่าง

และสามารถบันทึก Lot No. ของสินค้าเพิ่มเติมได้ที่ Tab Lot ด้วยการ Click ที่ .... โปรแกรมจะแสดงหน้าต่างกำหนดหมายเลข Lot No. ให้อัตโนมัติ เพื่อสำหรับบันทึกข้อมูล Lot No. เพิ่มเติม

รายละเอียดของ Lot ที่เลือกมาใช้ไม่สามารถแก้ไขข้อมูลได้

| 💦 รายละเอียกสินค้า |                      |                           | × |
|--------------------|----------------------|---------------------------|---|
|                    |                      |                           |   |
| Lot No.            | RM-HD-471131-0002    |                           |   |
| Lot No.ผู้ชาย      |                      | ]                         |   |
| รหัสออกแบบ         | GR                   | ) ลึกษณะทั่วไป            |   |
| รทัสรูปแบบ         | GR                   | ที่วไป                    |   |
| รทัสขนาด           |                      |                           |   |
| รทัสสี             |                      |                           |   |
| หมายเหตุ           |                      |                           |   |
|                    | 🗹 สินค้ามี Serial    |                           |   |
|                    | 🔲 สินค้ามีอายุ       | สำนวนค้างรับ .00          |   |
| วันที่ผลิต         | 11                   | จำนวนค้างส่ง .00          |   |
| วันที่หมดอายุ      | //                   | จำนวนคงเหลือ00            |   |
|                    |                      |                           |   |
| 😭 Detail 🛞 LOT 💊   | Serial 🐬 Description | No : 1/15 {RM-HD-SG00001} | _ |
| First Previous 🗘   | Next 🖏 Last 💭 Close  |                           |   |

🕈 ตัวอย่างหน้าต่างรายละเอียดสินค้า ( F11 ) Tab Lot

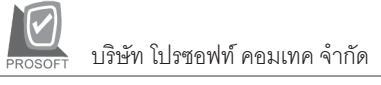

## Serial

กรณีที่ต้องการบันทึก Serial ให้ Click บรรทัดที่ต้องการใส่ Serial ซึ่งโปรแกรมจะแสดง หน้าต่างค้นหา Serial เพื่อให้เลือกหมายเลข Serial ของสินค้าที่ต้องการบันทึก จากการ ที่ได้บันทึกข้อมูล Serial ไว้ที่**การกำหนด Lot No**. ซึ่งโปรแกรมจะแสดงหมายเลข Serial ของสินค้าตาม Lot No. นั้น ๆ ให้

| ء 🍋 | ายละเอียดสินค้า      |                           |             |                 | × |
|-----|----------------------|---------------------------|-------------|-----------------|---|
| No. | Serial No.           | Registry No.              | Machine No. | Remark          | • |
| 1   | RM-HD-471202-0001    |                           |             |                 |   |
| 2   | RM-HD-471202-0002    |                           |             |                 |   |
| 3   | RM-HD-471202-0003    |                           |             |                 |   |
| 4   | RM-HD-471202-0004    |                           |             |                 |   |
| 5   | RM-HD-471202-0005    |                           |             |                 |   |
| 6   |                      |                           |             |                 |   |
| 7   |                      |                           |             |                 |   |
| 8   |                      |                           |             |                 |   |
| 9   |                      |                           |             |                 |   |
| 10  |                      |                           |             |                 |   |
| 11  |                      |                           |             |                 |   |
| 12  |                      |                           |             |                 |   |
| 13  |                      |                           |             |                 |   |
| 14  |                      |                           |             |                 |   |
| 15  |                      |                           |             |                 | • |
| 킕   | <u> </u>             |                           |             |                 |   |
| P   | Detail 📀 LOT 💊 Seri  | ial 🔊 Description         | No : 1/15   | {RM-HD-SG00001} |   |
| F   | irst Previous 🗘 Next | <b>¢}]</b> Last ☐ ↓ Close |             |                 |   |

#### 🕈 ตัวอย่างหน้าต่างรายละเอียดสินค้า ( F11 ) Tab Serial

### Description

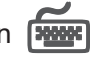

ใช้สำหรับบันทึกคำอธิบายรายการสินค้าเพิ่มเติม เพื่อนำไปแสดงในการพิมพ์ฟอร์ม ซึ่งกา รบันทึกนั้นสามารถบันทึกได้ 2 แบบ คือ

โดยการเลือกคำอธิบายรายการสินค้า ตามที่กำหนดไว้ในเมนูรหัสสินค้า Tab Description โดยเลือกจากการกด F11 หรือ Click ที่ 🔞 ซึ่งจะมีหน้าต่าง ้ค้นหาคำคลิบายรายการมาให้เลือกใช้ และคำคลิบายรายการจะนำไปใช้ ดังนี้ คำอลิบายที่ใช้ในการขาย จะนำไปใช้ในระบบขายสินค้า (Sale Order)

9 19/19/

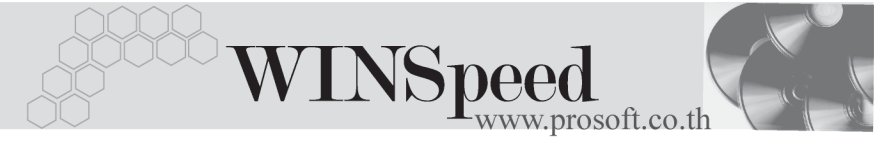

#### คำอธิบายปกติ

จะนำไปใช้ในระบบซื้อ (Purchase Order) หรือระบบคลังสินค้า (Inventory Control) และระบบ WH

โดยการบันทึกคำอธิบายรายการสินค้า ด้วยการ Key คำอธิบายเพิ่มเติมตาม ต้องการที่หน้าต่างบันทึกเอง

| 💊 รายละเอียกสินค้า                                      | ×    |
|---------------------------------------------------------|------|
| No. Description                                         |      |
| 1 ขอโอนย้ายสินค้าระหว่างคลัง                            |      |
| 2                                                       | - 11 |
|                                                         | - 1  |
| F                                                       | - 1  |
| 6                                                       |      |
| 7                                                       |      |
| 8                                                       |      |
| 9                                                       | - 1  |
|                                                         | - 11 |
| 12                                                      | - 1  |
| 13                                                      |      |
| 14                                                      |      |
| 15                                                      |      |
| 16                                                      | -    |
|                                                         |      |
|                                                         |      |
| Petail LOT Serial Description No : 1/15 (RM-HD-SG00001) |      |
| First Previous 🕈 Next 🖏 Last 🗍 Close                    |      |

🕈 ตัวอย่างหน้าต่างรายละเอียดสินค้า ( F11 ) Tab Description

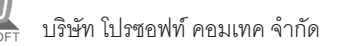

ซึ่งหลังจากที่ได้มีการบันทึกรายละเอียดต่างๆ ที่เกี่ยวข้องกับสินค้าเรียบร้อยแล้วให้
 Click Close โปรแกรมจะกลับมาแสดงหน้า Detail อีกครั้ง ดังรูป

| 🐚 โอนย้ายสินต                                                         | ก้าออกคลัง                                                   |                                                                                                    |                                                          |                            |                                 |         |                                   |                                       |                            | ×  |
|-----------------------------------------------------------------------|--------------------------------------------------------------|----------------------------------------------------------------------------------------------------|----------------------------------------------------------|----------------------------|---------------------------------|---------|-----------------------------------|---------------------------------------|----------------------------|----|
| เลขที่เอกสาร<br>เลขที่ใบอนุมัติ<br>ผู้บันทึก<br>ผู้ตรวจสอบ<br>หมายเพต | WH-0480316-003<br>ATR-WH-4803-02<br>P-00000002<br>P-00000013 | ิชั่งที่เอกสาร [16/03/25/<br>0 รังที่ไบอนุมัต [12/03/2<br>▼ เคาย สุบิห มันตี<br>แคงสาว สุกิรา พงม์สินี | 18 <u>- </u><br>548 ទ <del>ក</del><br>ខ្ញុំទ័<br>ខ្ញុំទ័ | สแผนก<br>⊔สินค้า<br>นุมัติ | 009<br>P-00000012<br>P-00000016 | •       | Store<br>เมางสาว จั<br>เมางสาว เร | Transfer<br>ชดาพรแสงเ<br>สาวนีย์ มณีน | Dut (WH)<br>เก้ว<br>พรัตน์ |    |
| No.                                                                   | รสัสสินอ้า                                                   | ชื่อสินค้า                                                                                             | จำนวน                                                    | ทน่วยนับ                   | คลัง                            | ที่เก็บ | สาขา                              | คลัง                                  | ที่เก็บ                    |    |
|                                                                       |                                                              |                                                                                                    |                                                          |                            | [ลลก]                           | [ออก]   | [เข้า]                            | (เข้า)                                | (เข้า)                     |    |
| 1 RM-HD-                                                              | SG00001                                                      | ฮาร์ดดิสค์ ซีเกท 40 GB                                                                                 | 2.00                                                     | 02                         | BC                              | BR1     | <สาขา>                            | НМ                                    | HR1                        |    |
| 2                                                                     |                                                              |                                                                                                    | .00                                                      | )                          |                                 |         |                                   |                                       |                            |    |
| 3                                                                     |                                                              |                                                                                                    | .00                                                      | )                          |                                 |         |                                   |                                       |                            |    |
| 4                                                                     |                                                              |                                                                                                    | .00                                                      |                            |                                 |         |                                   |                                       |                            |    |
| 6                                                                     |                                                              |                                                                                                    | .00                                                      |                            |                                 |         |                                   |                                       |                            |    |
| 7                                                                     |                                                              |                                                                                                    | .00                                                      |                            |                                 |         |                                   |                                       |                            |    |
| 8                                                                     |                                                              |                                                                                                    | .00                                                      | )                          |                                 |         |                                   |                                       |                            |    |
| 9                                                                     |                                                              |                                                                                                    | .00                                                      | )                          |                                 |         |                                   |                                       |                            |    |
| 10                                                                    |                                                              |                                                                                                    | .00                                                      |                            |                                 |         |                                   |                                       |                            |    |
| 12                                                                    |                                                              |                                                                                                    | .00                                                      | 1                          |                                 |         |                                   |                                       |                            | -1 |
|                                                                       | Ø                                                            | 1                                                                                                    | .00                                                      | 1                          |                                 |         |                                   |                                       |                            |    |
| Detail                                                                | Description                                                  |                                                                                                    |                                                          |                            |                                 |         |                                   |                                       |                            |    |
| New 📙                                                                 | Save 🗙 Delete                                                | 🔄 Find 🗐 Copy 🕙 WH Li                                                                                  | st 🎒 Print                                               | 🕵 Close                    |                                 |         |                                   |                                       |                            |    |

🕈 ตัวอย่างการบันทึกโอนย้ายสินค้าออกคลัง Tab Detail

 สำหรับกรณีที่บันทึกรายการโอนย้ายสินค้าออกคลังด้วยการ Click ที่ WH List (F9)
 พีบมา เพื่อเลือกเอกสารอนุมัติขอโอนย้ายสินค้าที่ต้องการนั้น เมื่อเลือกรายการ แล้วโปรแกรมจะแสดงรายละเอียดข้อมูลตามที่ได้บันทึกไว้ในการอนุมัติขอโอนย้าย สินค้าทุกอย่าง และจะไม่สามารถแก้ไขข้อมูลได้ ยกเว้น Column "จำนวน "ที่ สามารถแก้ไขได้ในกรณีที่เป็นการโอนย้ายสินค้าบางส่วน และโปรแกรมจะแสดง เลขที่ - วันที่ของเอกสารอนุมัติขอโอน ที่อ้างอิงมา ให้ที่หน้าต่างบันทึกรายการโอนย้าย สินค้าออกคลังด้วย

บทที 4

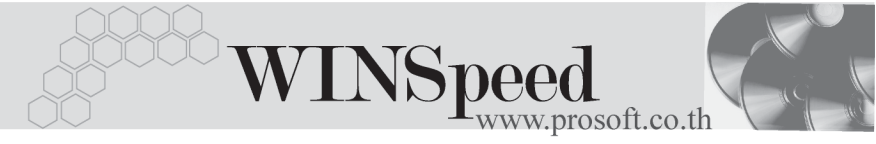

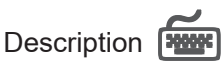

ใช้สำหรับบันทึกคำอธิบายรายการประกอบเอกสารการโอนย้ายสินค้าออกคลัง

| No. | Description 🔼              |
|-----|----------------------------|
| 1   | ขอโอนย้ายสินค้าระหว่างคลัง |
| 2   |                            |
| 3   |                            |
| - 4 |                            |
| 5   |                            |
| 6   |                            |
| 7   |                            |
| 8   |                            |
| 9   |                            |
| 10  |                            |
| 11  |                            |
| 12  |                            |
| 13  |                            |
| ₹_  |                            |
| ۳I  | Detail Description         |

🕈 ตัวอย่างการบันทึกโอนย้ายสินค้าออกคลัง Tab Description